ターゲットメール設定①

#### 【設定】ボタンから、ターゲットメール設定画面を表示することができます。

### ターゲットメール設定画面の表示方法①

| ■<br>三アクティブFX                                        |                                                               |                                                                         |                                                                                            |                                                                                                    | - 🗆 X                                                                                                    |  |  |  |  |
|------------------------------------------------------|---------------------------------------------------------------|-------------------------------------------------------------------------|--------------------------------------------------------------------------------------------|----------------------------------------------------------------------------------------------------|----------------------------------------------------------------------------------------------------|--|--|--|--|
| 岡三アクティブFX                                            |                                                               |                                                                         | サポート/サ                                                                                     | -ビス情報 操作マニュアル Q&A 認                                                                                                    | 定 お知らせ ログアウト                                                                                                    |  |  |  |  |
| 預託証拠金 有効証拠金<br>10,075,362 10,076,644                 |                                                               | 必要証拠金<br>730,000                                                        | 発注証拠金<br><b>0</b>                                                                          | 評価損益<br>1,282                                                                                                    | <sub>有効比率</sub><br>1,380.36%                                                                                                    |  |  |  |  |
|                                                      |                                                               |                                                                         |                                                                                            |                                                                                                    |                                                                                                    |  |  |  |  |
| 注文 Y レート Y ヲ                                         | ティート > 取引情報 > き                                               | 胃益履歴 > その他情報                                                            | ◇ 入出金 ◇ ウィンドウ ◇                                                                            |                                                                                                    |                                                                                                    |  |  |  |  |
| ⊕ レート他、全4件                                           |                                                               |                                                                         |                                                                                            | ★ チャート(USD/JPY 60分足 6                                                                                                    | 3/73本)他 💷 📃 🗖 🗙                                                                                                    |  |  |  |  |
| <b>ν−</b> ۲                                          | パネル追加 デザイン 🏟 📐                                                | クイック注文(USD/JPY)                                                         |                                                                                            | チャート(USD/JPY 60分足 63/73                                                                                                    | チャート(USD/JPY 60分足 63/73本) デザイン 幸 🗙                                                                                                    |  |  |  |  |
| ≡ <b>⊒</b> ∎ USD/JPY ∽                               | 0.8 = 💴 EUR/J                                                 | PY                                                                      | • GBP/JPY ~ 1.4                                                                            | ■■● USD/JPY 60分足 ローン                                                                                                    |                                                                                                    |  |  |  |  |
| BID ASK<br>109.917 109<br>Lotã 11ot<br>■ ₩ AUD/JPY ~ | .92 <sup>5</sup><br><sup>3 1101</sup><br>0.8 = ◆□ CHF/J       | ASK<br>130.13 <sup>5</sup><br>1Lot ≎ <sup>1.0t</sup><br>1.0t<br>2.0 = □ | ASK<br>1.61 <sup>1</sup> 151.62 <sup>5</sup><br>Lot政 1.01 ○ <sup>11</sup><br>CAD/JPY → 1.7 | ■46番年刊: ■ 利用人写<br>08:00 07/08 16:0<br>10020<br>10020<br>1000<br>1000<br>10020<br>10020<br>10020<br>100 | IIIIIIIII IIIIIIII III IIII III III III III III III III III III III III III III III III III III III III III III III III III III III III III III III III III III III III III III III III III III III III III III III III III III III III III III III III III III III III III III III III IIII III III III III III III III III III III III III III III III III III III III III III III III III III III III III III III III III III III III III III III III III III III III III III III III III III III III III III III III IIIII III III IIIII IIII III III III |  |  |  |  |
| BID ASK                                              | BID 🔦                                                         | ASKA BID                                                                |                                                                                            | チャート(EUR/JPY 60分足 63/73                                                                                                    | <b>本)</b> デザイン 🌞 🗙                                                                                                    |  |  |  |  |
| 81. <b>71</b> 8 81                                   | .726 120.108                                                  | 120. <b>13</b> 8 8                                                      | 7. <b>76</b> 8 87. <b>78</b> 5                                                             | ○ ● EUR/JPY 60分足 ローン:                                                                                                    |                                                                                                    |  |  |  |  |
| Lot数1Lot                                             | ,♥ 1Lot=<br>1,000 Lot数                                        | 1 Lot 31.000                                                            | Lot数1 Lot 😂 1.cot=                                                                         | ■ 565 部平均: ■ A60 A[5]<br>0 08:00 07/08 16:0                                                                                                    | ■相截C[25]<br>00 08:00                                                                                                    |  |  |  |  |
| ポジション一覧<br>全決済 決済注文                                  | ポジション一覧 全展現の普 集計表示の普 巻 × 注文一覧 130.281 130.281   金沢斎 決済注文 全て × |                                                                         |                                                                                            |                                                                                                    |                                                                                                    |  |  |  |  |
| ● 番号<br>▼ ■ ● USD / IPY                              | 売買 約定Lot数 残Lot数                                               | 約定価格 評価レート pip                                                          | 損益 ポシション損益 未実現スワッ                                                                          | プ<br>チャート(EUR/USD 60分足 63/7:                                                                                                    | 3本) デザイン 🏠 🔀                                                                                                    |  |  |  |  |
| 2118100000448203                                     | 売 1Lot 1Lot                                                   | 111.010 109.925                                                         |                                                                                            | ○ ■ EUR/USD 60分足 ローン<br>02                                                                                                    | 19 BID Y 🔍 🔍 🖉 🗸                                                                                                    |  |  |  |  |
| 2118000000270303                                     |                                                               | 110.580 109.917                                                         |                                                                                            | 単純移動平均: 期間A[5]<br>2 08:00 07/08 16:0                                                                                                    | 期間C[25]<br>00 08:00                                                                                                    |  |  |  |  |
| 211720000007303                                      | 📃 10Lot 10Lot                                                 | 109.906 109.917                                                         |                                                                                            | I. 18355                                                                                                    | 1.18674<br>1.19000<br>1.18361                                                                                                    |  |  |  |  |
| 211720000007103                                      | 10Lot 10Lot                                                   | 109.905 109.917                                                         |                                                                                            |                                                                                                    | 1.18000                                                                                                    |  |  |  |  |
|                                                      |                                                               |                                                                         |                                                                                            | ▶ ● 最新: 2021/07/09 14:00:00 始値:1                                                                                                    | 18362 离信: 1.18362 安信: 1.18315 ៖                                                                                                    |  |  |  |  |
| + > 取引 >                                             | チャート マ 本日の                                                    | 履歴・                                                                     |                                                                                            |                                                                                                    |                                                                                                    |  |  |  |  |

①取引画面右上の【設定】ボタンをクリックします。

ターゲットメール設定②

### ターゲットメール設定画面の表示方法②

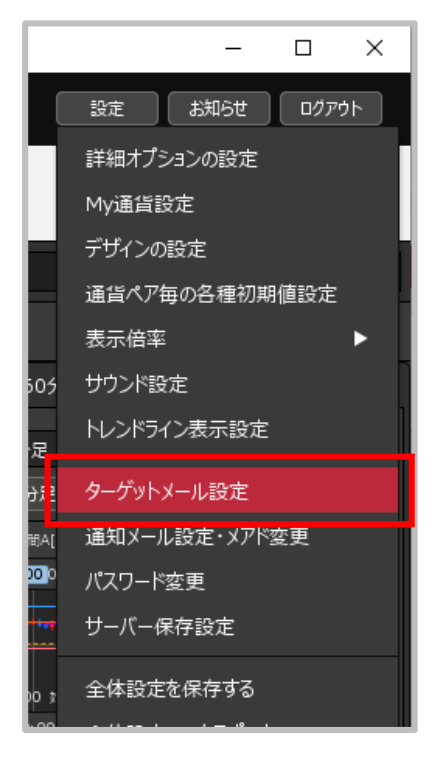

| ターゲットメール設定 |      |      |      |    |               | × |
|------------|------|------|------|----|---------------|---|
| 追加取消       |      |      |      | жā | と20件の登録が可能です。 |   |
| メールアドレス    | 受付日時 | ∨ 期限 | 通貨ペア | 価格 | 条件            |   |
|            |      |      |      |    |               |   |
|            |      |      |      |    |               |   |
|            |      |      |      |    |               |   |
|            |      |      |      |    |               |   |
|            |      |      |      |    |               |   |
|            |      |      |      |    |               |   |
|            |      |      |      |    |               |   |
|            |      |      |      |    |               |   |
|            |      |      |      |    |               |   |
|            |      |      |      |    |               |   |
|            |      |      |      |    |               |   |
|            |      |      |      |    | o             | к |
|            |      |      |      |    |               |   |
|            |      |      |      |    |               |   |

③【ターゲットメール設定】画面が表示されました。

② 【ターゲットメール設定】をクリックします。

ターゲットメール設定③

【ターゲットメール設定】画面では、指定した通貨ペアが一定の価格に達した際にメールで通知を 受け取ることができる「ターゲットメール」機能の登録を行うことができます。

## ターゲットメール設定①

| ターゲットメール設定          |      |      |      |    | E E                   | × | ターゲットメール設定 |                                           |            | ×       |
|---------------------|------|------|------|----|-----------------------|---|------------|-------------------------------------------|------------|---------|
| 道加<br>取消<br>メールアドレス | 受付日時 | ∨ 期限 | 通貨ペア | 価格 | ※あと20件の登録が可能です。<br>条件 |   | 通貨ペア:      | USD/JPY ~                                 |            |         |
|                     |      |      |      |    |                       |   | メールアドレス :  | abcd@okasan-onl                           | ine.co.jp~ |         |
|                     |      |      |      |    |                       |   | 条件1(Bid):  | 指値値段 [<br>前日高値<br>前日安値                    |            |         |
|                     |      |      |      |    |                       |   | 条件2:       | <ul><li>以上はなったら</li><li>以下はなったら</li></ul> |            |         |
|                     |      |      |      |    |                       |   | 期限:        |                                           |            |         |
|                     |      |      |      |    | ОК                    |   |            |                                           | 決定         | fr>tell |

① 【追加】ボタンをクリックします。

 ② 【ターゲットメール設定】画面が 表示されます。

※設定内容の詳細は次ページをご参照ください。

ターゲットメール設定④

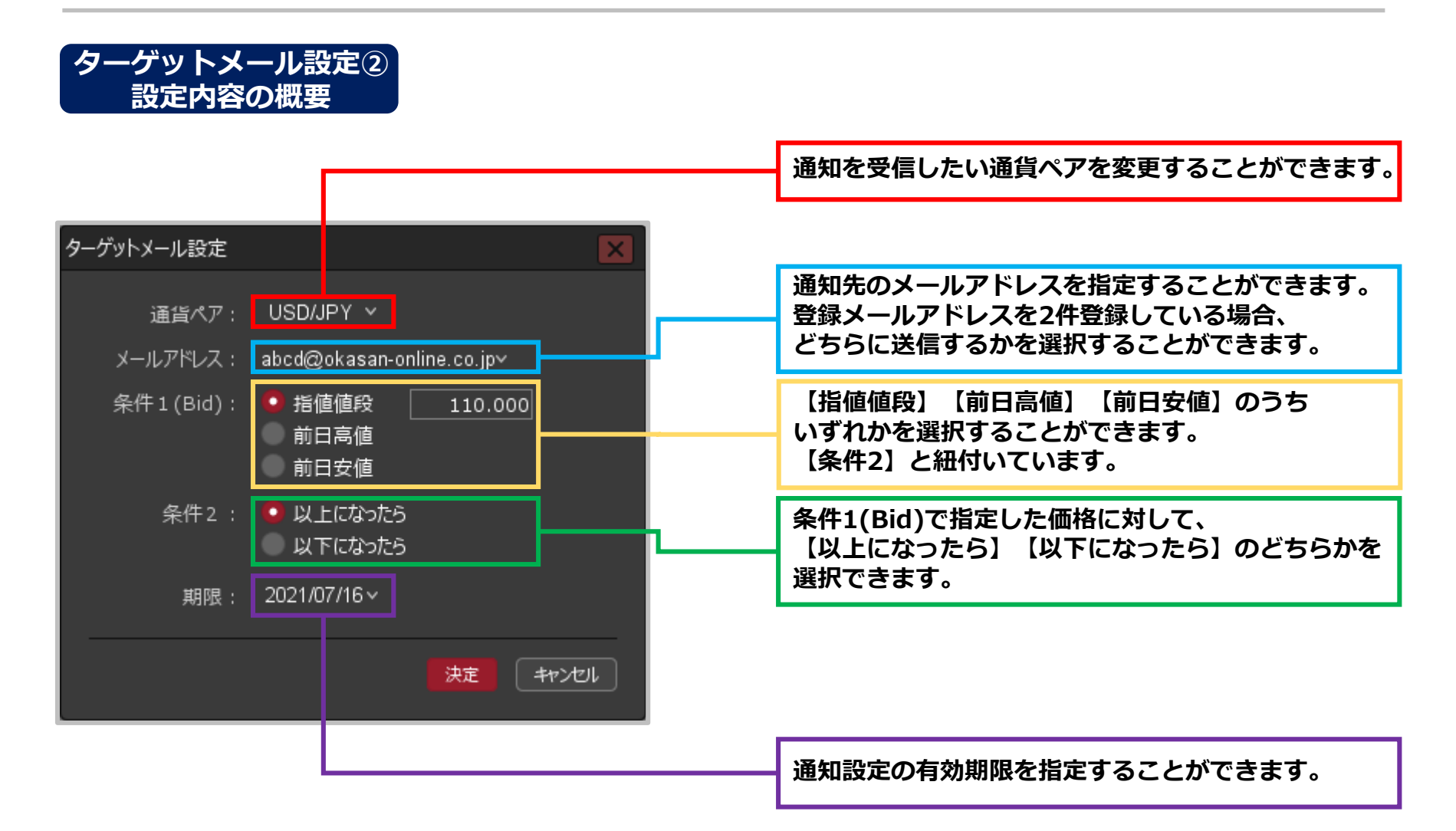

ターゲットメール設定(5)

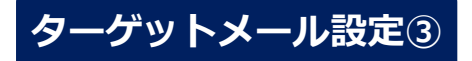

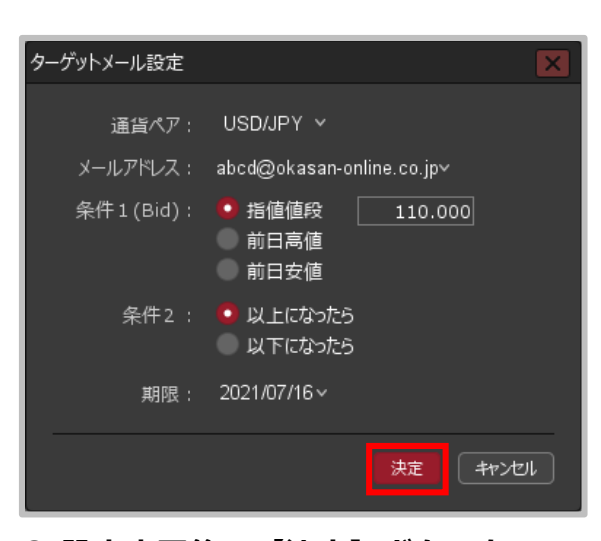

③ 設定完了後、【決定】ボタンを クリックします。

※ターゲットメールの登録を止める場合は 【キャンセル】ボタンをクリックします。

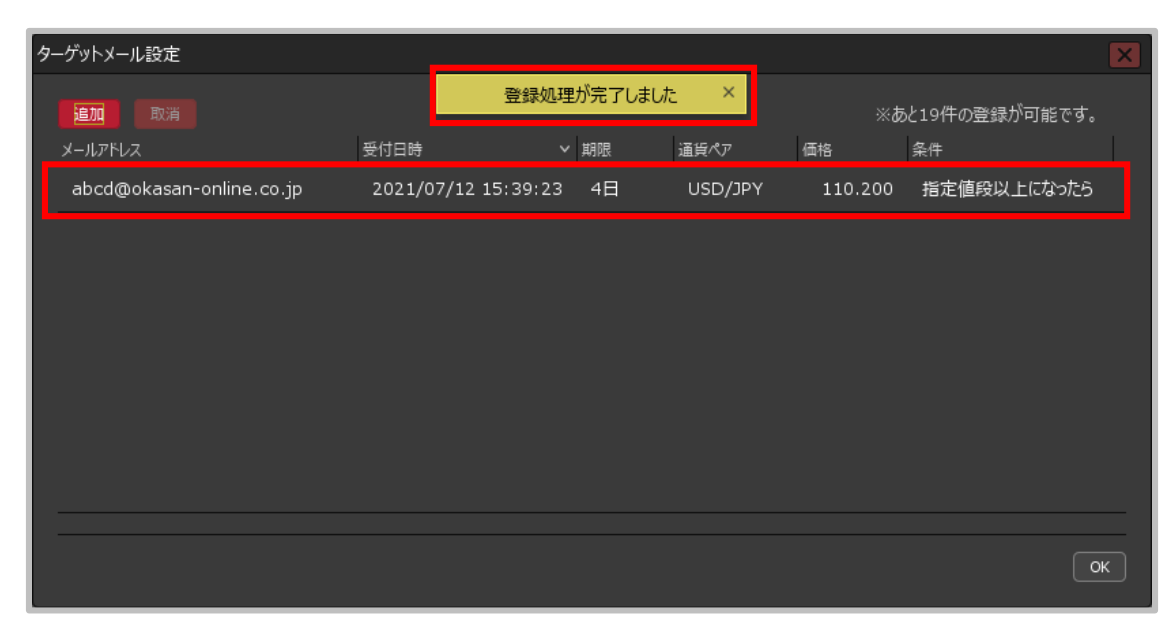

④ 登録完了のメッセージが表示され、ターゲットメールが登録されました。

ターゲットメール設定⑥

#### 登録済みのターゲットメールを取り消すことができます。

# ターゲットメールの取消①

| <i>9</i> - | -ゲットメール設定                |                |       |    |         |          |                                | × |
|------------|--------------------------|----------------|-------|----|---------|----------|--------------------------------|---|
|            | <u>追加</u> 取消<br>メールアドレス  | 受付日時           | ~     | 期限 | ゴ貨ペァ    | ※あ<br>価格 | と19件の登録が可能です。<br><sup>条件</sup> |   |
|            | abcd@okasan-online.co.jp | 2021/07/12 15: | 39:23 | 4日 | USD/JPY | 110.200  | 指定値段以上になったら                    |   |
|            |                          |                |       |    |         |          |                                |   |
|            |                          |                |       |    |         |          |                                |   |
|            |                          |                |       |    |         |          |                                |   |
|            |                          |                |       |    |         |          |                                |   |
|            |                          |                |       |    |         |          |                                |   |
|            |                          |                |       |    |         |          |                                |   |
|            |                          |                |       |    |         |          | ٩                              | к |

 取り消したいターゲットメールの行をクリックし、 【取消】ボタンをクリックします。

Copyright(c) Okasan Securities Co.,Ltd. All Rights Reserved.

ターゲットメール設定⑦

### ターゲットメールの取消②

| <i>9</i> . | ーゲットメール設定 |      |               |      |    |                 | × |
|------------|-----------|------|---------------|------|----|-----------------|---|
|            | 追加取消      |      | 削除処理が完了しました × |      |    | 、あと20件の登録が可能です。 |   |
|            | メールアドレス   | 受付日時 | ▶ 期限          | 通貨ペア | 価格 | 条件              | L |
|            |           |      |               |      |    |                 |   |
|            |           |      |               |      |    |                 |   |
|            |           |      |               |      |    |                 |   |
|            |           |      |               |      |    |                 |   |
|            |           |      |               |      |    |                 |   |
|            |           |      |               |      |    |                 |   |
|            |           |      |               |      |    |                 |   |
|            |           |      |               |      |    |                 |   |
|            |           |      |               |      |    |                 | _ |
|            |           |      |               |      |    |                 | ĸ |

② 削除完了のメッセージが表示され、ターゲットメールが取消されました。

Copyright(c) Okasan Securities Co.,Ltd. All Rights Reserved.